# 重新安裝案頭管理員失敗 — 保留先前的安裝

### 目錄

## <u>簡介</u>

本文檔介紹重新安裝Desktop Administrator失敗的原因之一,並提供了在Cisco IP Contact Center(IPCC)Express Edition環境中解除安裝Desktop Administrator的正確過程。

### <u>必要條件</u>

### <u>需求</u>

本文檔的讀者應瞭解以下主題:

- Cisco CallManager
- Cisco IPCC速成版
- 思科案頭產品套件

#### <u>採用元件</u>

本文中的資訊係根據以下軟體和硬體版本:

- Cisco CallManager
- Cisco IPCC速成版
- •思科案頭產品套件版本4.2.x

本文中的資訊是根據特定實驗室環境內的裝置所建立。文中使用到的所有裝置皆從已清除(預設))的組態來啟動。如果您的網路正在作用,請確保您已瞭解任何指令可能造成的影響。

#### <u>慣例</u>

請參閱思科技術提示慣例以瞭解更多有關文件慣例的資訊。

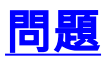

#### 重新安裝Cisco Desktop Administrator時,會顯示此「Severe(嚴重)」錯誤消息(請參閱<u>圖1</u>)。

An error occurred reading the registry key: APP VERSION. Setup will exit. 圖1 — 重新安裝Cisco Desktop Administrator時出現嚴重錯誤 System Applications Scripts Subsystems Tools Help CISCO SYSTEMS Customer Response Applications Administration For Cisco IP Telephony Solutions մե Download Cisco IP ICD Administration/Supervisor/Agent Desktop × Administrator/Supervisor Desktop instructi Severe An error occurred reading the registry key: APP VERSION. × Go to Start -> Run and type the following Setup will exit. \\191.168.157.112\DESKTOP\_CFG\deskto \\191.168.157.112\DESKTOP\_CFG\deskto **OK** then press ENTER. Follow the instructions to in Agent Desktop instructions Go to Start -> Run and type the following \\191.168.157.112\DESKTOP\_CFG\desktop\InstallManager then press ENTER. Follow the instructions to install the Desktop.

Cisco Desktop Administrator的初始安裝已成功完成。但是,解除安裝Cisco Desktop Administrator並嘗試重新安裝時,您會遇到此問題。

## <u>解決方案</u>

即使解除安裝了Cisco Desktop Administrator,系統仍保留以前安裝的一些檔案,從而導致此問題。

完成以下步驟,完全刪除Cisco Desktop Administrator:

- 1. 刪除Desktop Administrator。
- 2. 刪除案頭伺服器。
- 3. 對案頭底座運行Add/Remove(請參閱圖2)。圖2 新增/刪除程式

| 🔚 Add/Remov         | re Programs                                                                                                    |               | _ 🗆 ×            |
|---------------------|----------------------------------------------------------------------------------------------------|---------------|------------------|
| 12                  | Currently installed programs:                                                                                                    | Sort by: Name | ×                |
| Change or<br>Remove | Cisco CRA Serviceability Support                                                                                                    | Size          | 1.12GB           |
| Programs            | Cisco JTAPI Client                                                                                                    | Size          | 1.98MB           |
| Add New<br>Programs | DC Directory                                                                                                    | Size          | 14.1MB<br>2.54MB |
|                     | Desktop Base 4.3.2.9 Third<br>Desktop Servers 4.3.2.9 Second                                                                                 |               |                  |
| Windows             | Diagnostics for Windows                                                                                                    | Size          | 1.69MB           |
| Components          | Microsoft Internet Explorer 6 SP1                                                                                                    | Size          | 15.0MB           |
|                     | Microsoft SQL Server 2000                                                                                                    | Size          | 753MB            |
|                     | 📸 SnagIt 6                                                                                                    | Size          | 13.4MB           |
|                     | SQL2000Wrapper<br>Windows 2000 Hotfix (Pre-SP4) [See q323172 for more<br>information]<br>Windows 2000 Hotfix (Pre-SP4) [See O324380 for more | Size          | 392MB            |
|                     |                                                                                                    |               | Cl <u>o</u> se   |

- 4. 重新啟動電腦。
- 5. 導航到此登錄檔項以刪除Spanlink(請<u>參見圖3</u>)。 HKEY\_LOCAL\_MACHINE\SOFTWARE\Spanlink
  - 圖3 導航到Spanlink鍵

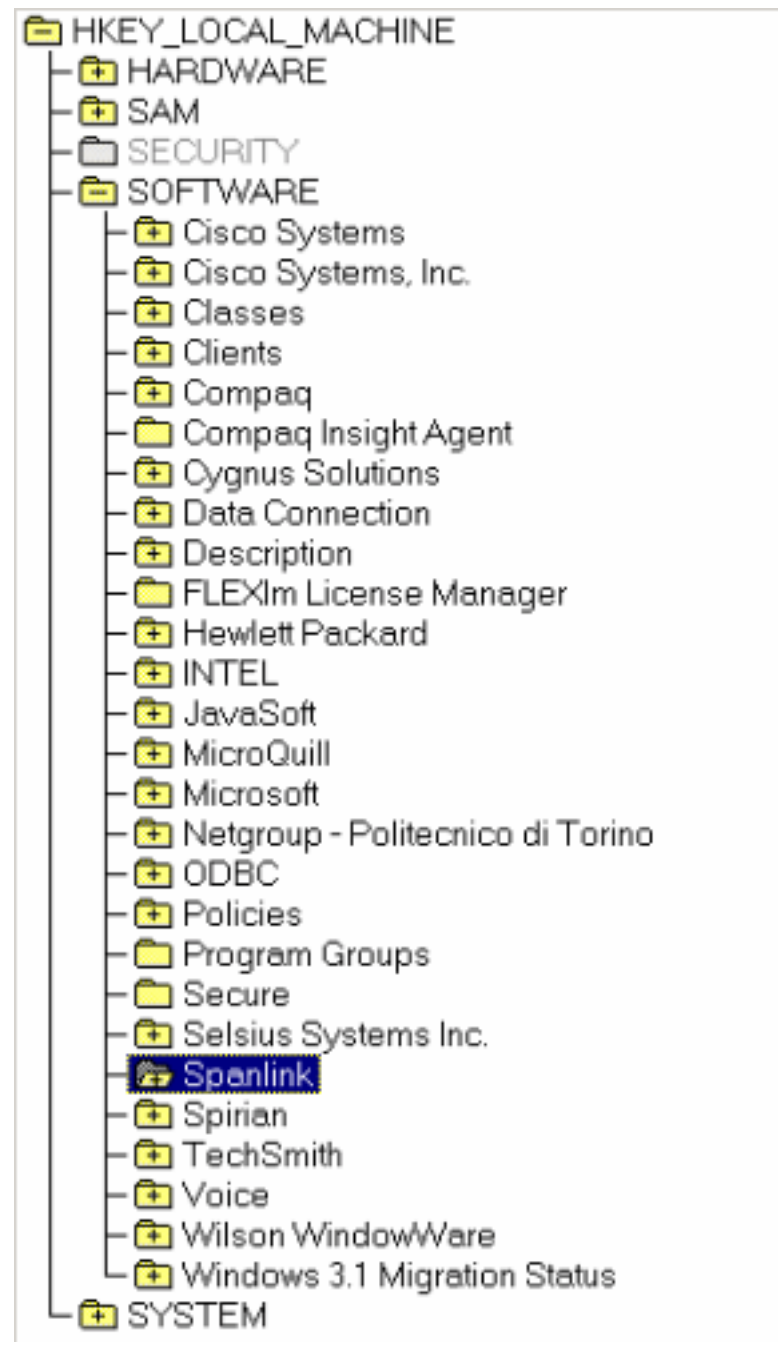

- 6. 導航至以下鍵:
- HKEY\_LOCAL\_MACHINE\SOFTWARE\ODBC\ODBC.INI
- 7. 刪除這些檔案(請<u>參見圖</u>4):FCRasSvrDBFCVoIPSYNC\_SERVER\_ASYNC\_SERVER\_B**圖4 刪除四個登錄檔項**

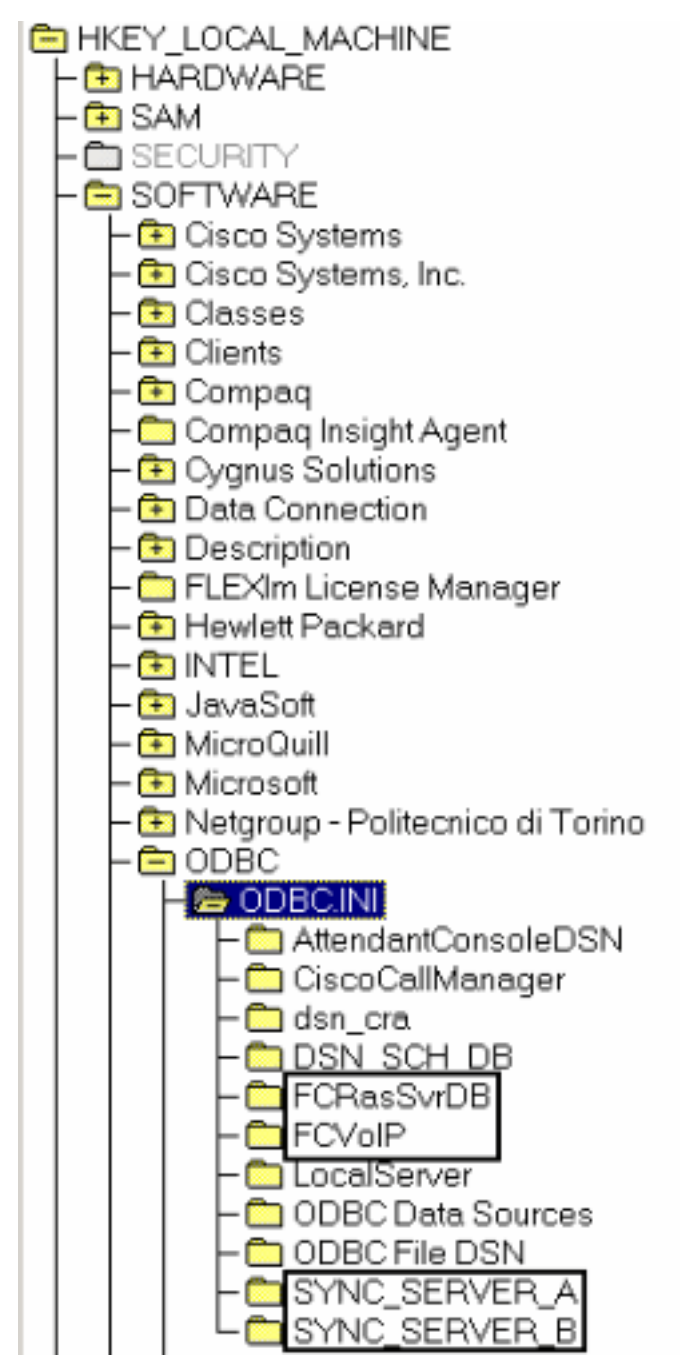

- 8. 導航到此登錄檔項:
- HKEY\_LOCAL\_MACHINE\ SOFTWARE\Microsoft\Windows\CurrentVersion\Uninstall
- 9. 刪除圖5中紅色箭頭指示的鍵。圖5 刪除紅色箭頭所示的登錄檔項

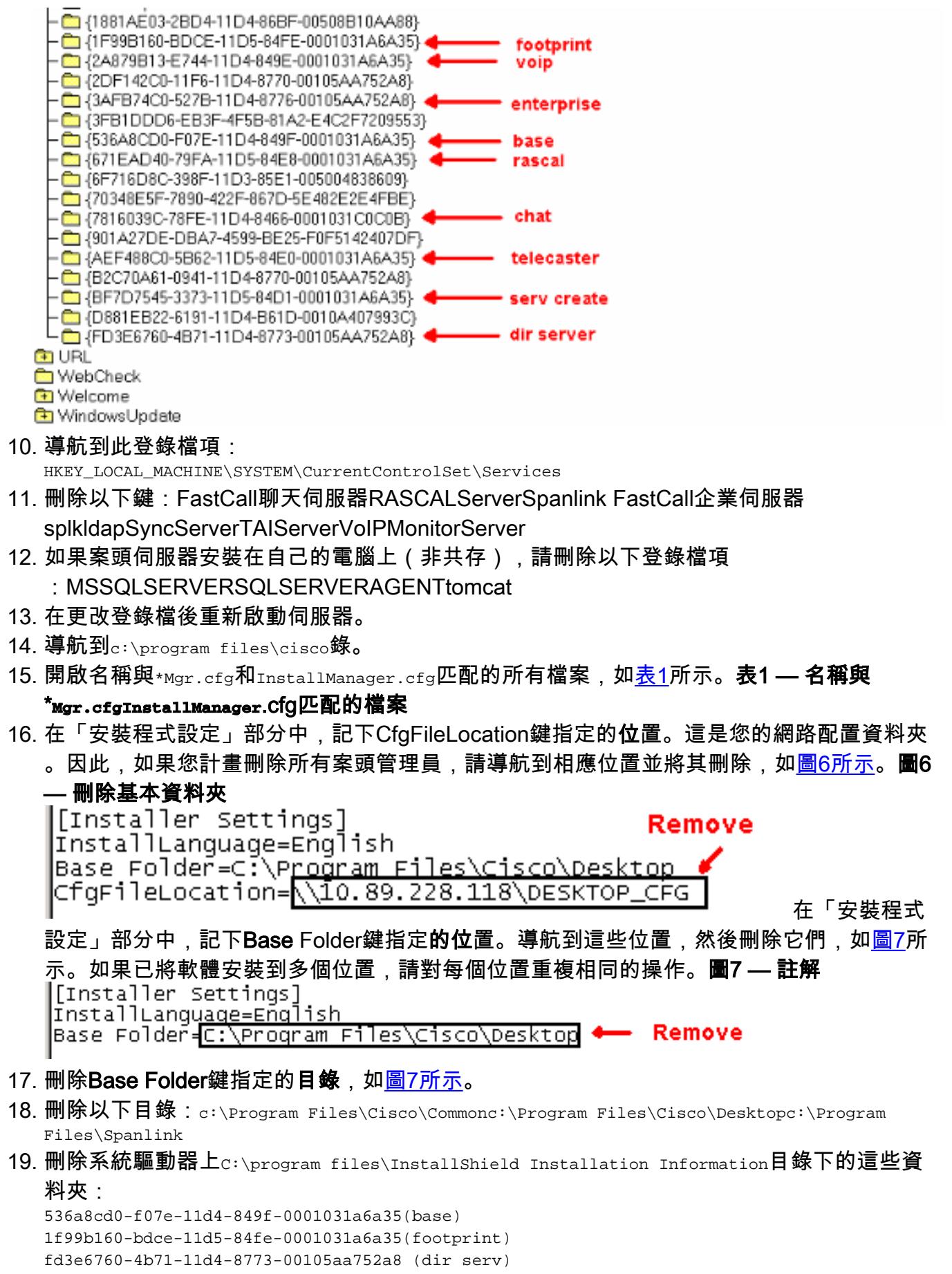

- 3afb74c0-527b-11d4-8776-00105aa752a8(enterprise)
- 7816039c-78fe-11d4-8466-0001031c0c0b(chat)
- 2a879b13-e744-11d4-849e-0001031a6a35(voip)
- 671ead40-79fa-11d5-84e8-0001031a6a35(rascal)
- aef488c0-5b62-11d5-84e0-0001031a6a35(telecaster)
- bf7d7545-3373-11d5-84d1-0001031a6a35(serv create)

<sup>2</sup>df142c0-11f6-11d4-8770-00105aa752a8(admin)

b2c70a61-0941-11d4-8770-00105aa752a8(doc) 3f2eeaa1-1f49-11d4-8770-00105aa752a8(agent) 3e2f65e8-7773-11d4-8466-0001031c0c0b(supervisor) 4fe45ca0-9e24-11d5-84f4-0001031a6a35(media term) **附註: 這是一個隱藏目錄。更改資料夾設定以檢視它。** 

## 相關資訊

• <u>技術支援 - Cisco Systems</u>